| VI-3               | 36.データ保存                                                                                                    |                                                                                                    |  |  |  |  |  |
|--------------------|----------------------------------------------------------------------------------------------------|----------------------------------------------------------------------------------------------------|--|--|--|--|--|
| 概要                 | 概 要 締め処理前のデータ(各マスタデータ)を待避(保存)しておくことで<br>締め処理の再処理を行うことができます。また、締め処理完了後のデー<br>タを待避しておくことで、いつでも締め開始時点に戻ることができます。                                                                                                    |                                                                                                    |  |  |  |  |  |
| 画面説<br>《データf       | 明<br>保存 step1[パターン] 画面イメージ》                                                                                                    |                                                                                                    |  |  |  |  |  |
| 勤次郎 Enterprise     |                                                                                                    | <u>, , , , , , , , , , , , , , , , , , , </u>                                                                                                    |  |  |  |  |  |
| 日通太郎               | 前準備   個人設定   スウジュール   打刻   締め  <br>データ保存                                                                                                    | 乃-山八         申請         予約         在席/伝言         トップページへ         ヘルプ                                                                                                    |  |  |  |  |  |
| 1<br>step 1 =      | → step 2 → step 3                                                                                                    | $\frown$                                                                                                    |  |  |  |  |  |
| (2)パターン            | バターン名称を検索する…                                                                                                    | (6)<br>   承存対象テーブル設定状況                                                                                                    |  |  |  |  |  |
| X                  | 00020 データ保存 3 設定                                                                                                    | 選択パターン:00020 データ保存                                                                                                    |  |  |  |  |  |
| (4)保存期間<br>5)保存方法  | 年月日指定 ≤≤ 2015/03/01 ~ 2015/03/31 >><br>年月指定 ≤≤ 2015/03 ~ 2015/03 >><br>年指定 ≤≤ 2015 ~ 2015 >>                                                                                                    | (保存するテーブル         (保存期間)         (保存方法)           013         (個人情報:29)(履歴有り)         -         指定可能           051         日入方*-次         年月日指定         指定可能           066         補助週次だ*-次         年月指定         指定可能           219         年末調整デ*-次         年指定         指定可能           ※調査用形式でデータの保存を行う。         (         (         ( |  |  |  |  |  |
|                    | <ul> <li>● 全件保存 (登録された全データを保存する)</li> <li>復日時使用する基準日:2015/03/01</li> </ul>                                                                                                    | 選択テーブル数:4件                                                                                                    |  |  |  |  |  |
|                    | ○ 選択保存 ([保存対象選択]で指定されたデータのみを保存する)                                                                                                    |                                                                                                    |  |  |  |  |  |
| 前回保存日時             | 7                                                                                                    |                                                                                                    |  |  |  |  |  |
| 《データ偈<br>(1) stepi | <ul> <li>保存 step1[パターン] 項目説明》</li> <li>選択 遷移するステップを選択します。         <ol> <li>①step1[パターン]<br/>保存するパターンと保存期間、</li> <li>②step2[保存対象選択]<br/>対象者を選択します。<br/>※保存方法が「選択保存」の均</li> <li>③step3[実行]<br/>設定を確認し、データ保存を多</li> </ol> </li> </ul> | 、<br>、保存方法を設定します。<br>場合のみ遷移可能です。<br>実行します。                                                                                                    |  |  |  |  |  |
| (2) パタ-            | ーン 使用するパターンを選択します。                                                                                                    |                                                                                                    |  |  |  |  |  |
| (3)設定              | 設定ボタンをクリックした時、ハ                                                                                                    | パターン設定画面を表示します。                                                                                                    |  |  |  |  |  |
| (4)保存              | <ul> <li>期間 保存する日付の範囲を入力します。</li> <li>※選択したパターンに設定されたが入力可能状態となります。</li> <li>①年月日指定<br/>年月日が保存対象期間となる子可能状態となります。</li> <li>②年月指定<br/>年月が保存対象期間となるテー能状態となります。</li> <li>③年指定<br/>年が保存対象期間となるテーム状態となります。</li> </ul>                     | す。<br>たテーブルによって、必要な箇所のみ<br>テーブルが設定されている場合、入力<br>ーブルが設定されている場合、入力可<br>ブルが設定されている場合、入力可能                                                                                                    |  |  |  |  |  |

 (5)保存方法 選択したパターンに設定されたテーブルの保存方法を、全件保存/ 選択保存のいずれかから選択します。
 全件保存:登録されたデータを全件保存します。
 復旧時使用する基準日:
 全件保存したデータを復旧する際に選択する復旧対象マスタ(雇用、職場、分類、職位)の基準日を設定します。
 選択保存:step2[保存対象選択]で指定したデータのみを保存します。
 選択保存した場合は、step2[保存対象選択]で設定した基準日が復旧時の基準日となります。

# POINT

復旧時使用する基準日について

勤次郎Webのデータ復旧を利用する際に、「全件保存」で保存したデータを「選択し た範囲で復旧」で利用する場合のみ、設定した基準日が使用されます。 基準日を特に指定しない場合は、保存期間の終了日を入力してください。 基準日を誤って入力した場合や個人情報を削除してしまった場合にも、保存対象 となっている社員であれば絞込みの対象から外れる場合でも社員リストに表示され ます。(\*付きで表示されます。)

(6) 保存対象テーブル設定状況

選択したパターンの設定内容を表示します。
①選択パターン 選択したパターンのコードと名称を表示します。
②保存するテーブル 選択したパターンの保存するテーブルを表示します。
③保存期間

(4)の該当する項目を表示します。
④保存方法

(5)を指定可能か表示します。

⑤テーブル数 選択したパターンに設定されたテーブル数を表示します。

- (7) 前回保存日時 前回保存を行った日時を表示します。
- (8)参照 前回保存した内容を確認できます。

#### 《注意事項》

データ復旧にてアップロードできるファイルサイズは8MBまでとなります。 下の表を参考にして、保存したファイルが8MBを超えないように注意してください。

| 8        | 1       | 個人スケショール |           |         | 打刻データ    |          |          | 実績データ     |           |
|----------|---------|----------|-----------|---------|----------|----------|----------|-----------|-----------|
|          | 1か月     | 半年       | 1年        | 1か月     | 半年       | 1年       | 1か月      | 半年        | 1年        |
| 100人     | 0.10 MB | 0.58 MB  | 1.16 MB   | 0.06 MB | 0.38 MB  | 0.75 MB  | 0.34 MB  | 2.03 MB   | 4.07 MB   |
| 500人     | 0.48 MB | 2.91 MB  | 5.81 MB   | 0.31 MB | 1.88 MB  | 3.77 MB  | 1.70 MB  | 10.17 MB  | 20.34 MB  |
| 1,000 人  | 0.97 MB | 5.81 MB  | 11.63 MB  | 0.63 MB | 3.77 MB  | 7.54 MB  | 3.39 MB  | 20.34 MB  | 40.68 MB  |
| 5,000 人  | 4.85 MB | 29.07 MB | 58.14 MB  | 3.14 MB | 18.84 MB | 37.68 MB | 16.95 MB | 101.70 MB | 203.40 MB |
| 10,000 人 | 9.69 MB | 58.14 MB | 116.28 MB | 6.28 MB | 37.68 MB | 75.36 MB | 33.90 MB | 203.40 MB | 406.80 MB |
| 8. (S    |         | 5        |           |         |          | ※実       | 績データ・・・  | 日次、调次     | 、月次デー     |

圧縮したファイルのサイズ

| 8        | 個人情報データ  |
|----------|----------|
| 100人     | 0.38 MB  |
| 500 人    | 1.89 MB  |
| 1,000人   | 3.77 MB  |
| 5,000人   | 18.85 MB |
| 10,000 人 | 37.70 MB |

### 《パターン設定 画面イメージ》

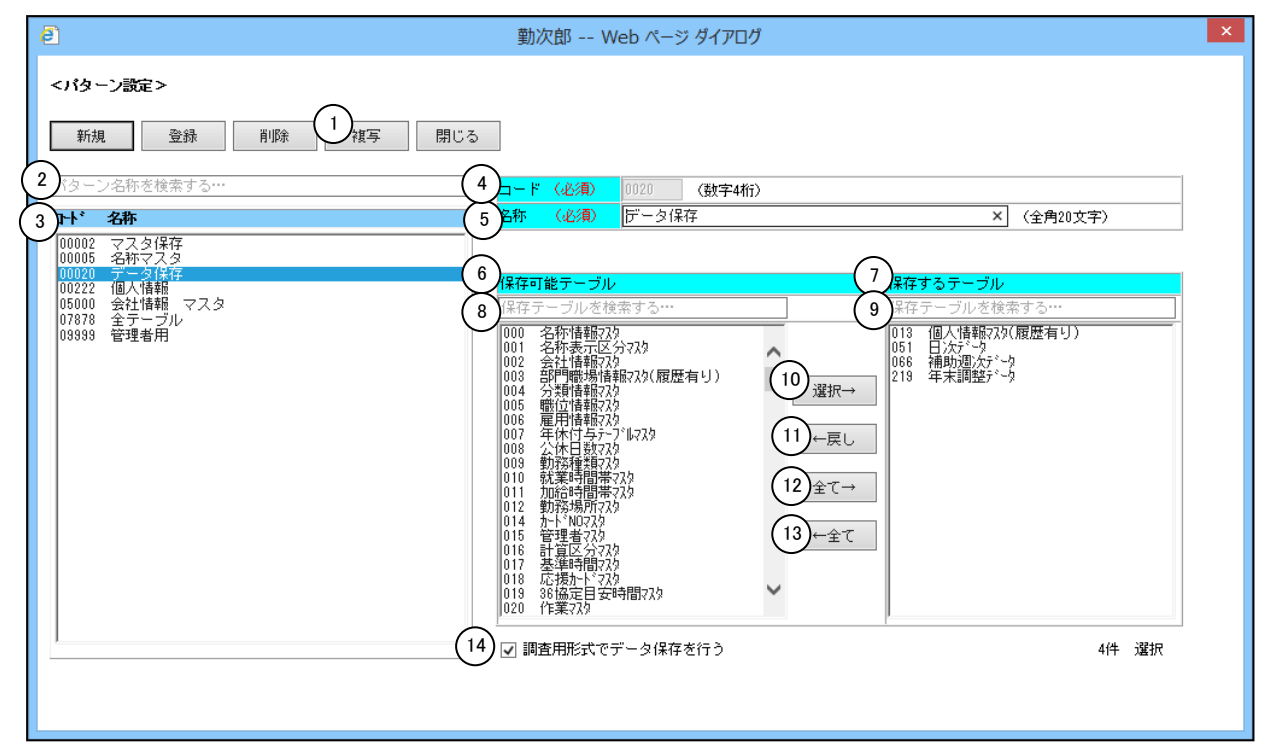

《パターン設定 項目説明》

| (1) 複写 | 複写設定画面を表示します。画面に表示していたパターンコード以  |
|--------|---------------------------------|
|        | 外の登録内容を画面に残したまま、新規登録画面をメイン画面に表  |
|        | 示します。設定が似かよったパターンを登録する場合に使用します。 |

- (2) パターン名称検索 入力欄にパターン名称を入力するとパターンを検索します。
- (3) パターン一覧 登録されているパターンのコードと名称を一覧表示します。
- (4) パターン選択コード パターンの登録番号を入力します。0001~9999までの数字が設定で きます。桁数が足りない場合には前ゼロ編集されます。
- (5) 名称パターンの名称を入力します。全角20文字まで入力できます。
- (6) 保存可能テーブル 保存可能な項目を一覧表示します。
- (7) 保存するテーブル 保存する項目を一覧表示します。ここで選択した項目が、データ保存されます。
- (8)保存可能テーブルの検索 入力欄にパターン名称を入力すると保存可能テーブルの該当する項 目を検索します。
- (9)保存するテーブルの検索 入力欄にパターン名称を入力すると保存するテーブルの該当する項 目を検索します。

- (10)選択→「保存可能テーブル」で選択した項目を「保存するテーブル」に追加します。
- (11) ← 戻し 「保存するテーブル」で選択した項目を「保存可能テーブル」に戻します。
- (12)全て→「保存可能テーブル」の全項目を「保存するテーブル」に追加します。
- (13) ← 全て「保存するテーブル」の全項目を「保存可能テーブル」に戻します。
- (14)調査用形式でデータ保存を行う 調査用として、個人を特定できる項目を削除したデータ形式で保存 する場合は、チェックを入れます。

### POINT

・調査用形式で保存したデータは、データ復旧を行えません。

・パターン一覧のコードが10000番台のパターンはテンプレートのパターンです。 テンプレートパターンは内容の変更・削除を行うことができない項目となります。 変更を行いたい場合は、複写ボタンよりパターンの複写を行ってから変更してく ださい。

《パターン設定 複写 画面イメージ》

|   | e           | 勤次郎 Web ページ ダイアログ |          | × |
|---|-------------|-------------------|----------|---|
|   | <バターン設定の複写> |                   |          |   |
|   | 褀写元         | 00020 データ保存       |          |   |
| 6 | )コード (必須)   | 0003 (数字4桁)       |          |   |
| 2 | 名称 (必須)     | データ保存_複写          | (全角20文字) |   |
|   |             |                   | 決定 取消    |   |

### 《パターン設定 複写 項目説明》

- (1) コード 複写後のパターンのコードを設定します。
- (2) 名称 複写後のパターンの名称を設定します。

## 《データ保存 step2[保存対象選択] 画面イメージ》

※step1[パターン]の保存方法が「選択保存」の場合のみ遷移可能です。

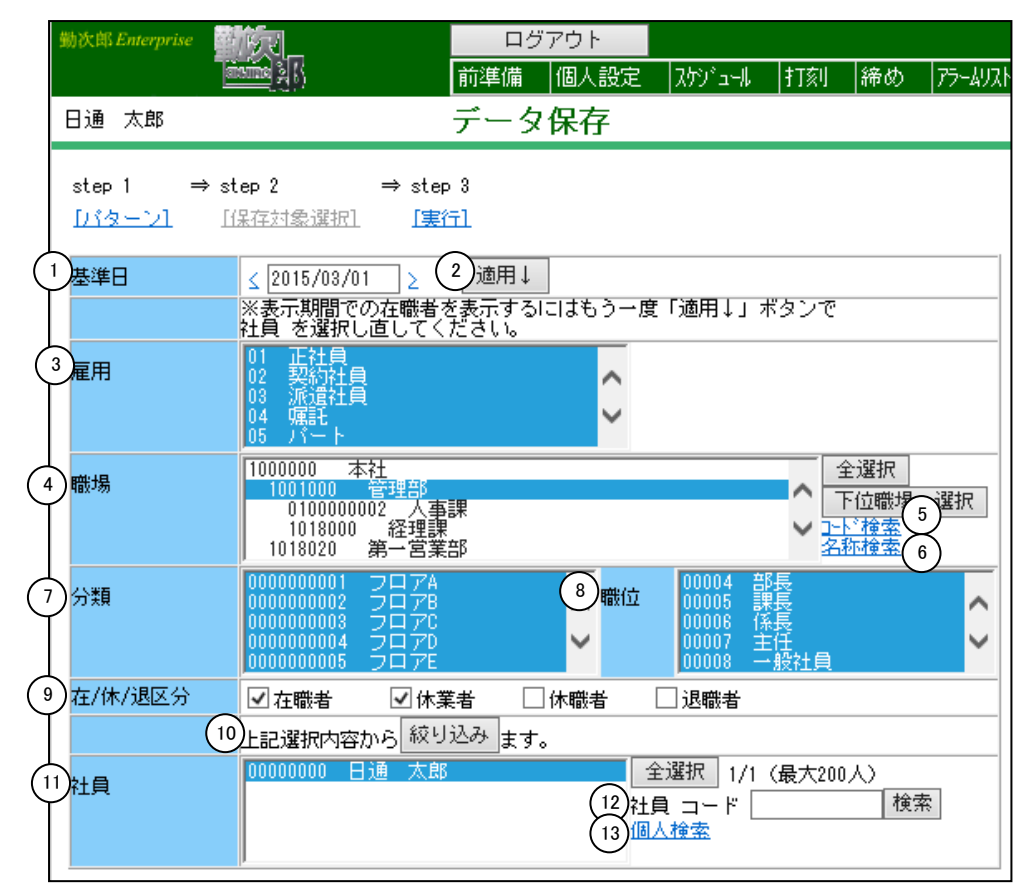

- 《データ保存 step2[保存対象選択] 項目説明》
  - (1) ~ (13) 「<u>抽出画面の説明</u>」をご覧ください。

# 《データ保存 step3[実行] 画面イメージ》

|                                                                                                    | テータ保存                 |          |   |
|----------------------------------------------------------------------------------------------------|-----------------------|----------|---|
| step 1 $\Rightarrow$ step 2                                                                                                    | ⇒ step 3              |          |   |
| [バターン] [保存対象選択]                                                                                                    | <u>[実行]</u>           |          |   |
| 保存するデータの設定を確認して                                                                                                    | ください。                 |          |   |
| 選択バターン:00020 データ保                                                                                                    | 存                     |          |   |
| 保存するテーブル                                                                                                    | 保存期間                  | 保存方法     |   |
| 013 個人情報マスタ(履歴有り)                                                                                                    | -                     | 選択保存     |   |
| 051 日次データ                                                                                                    | 2015/03/01~2015/03/31 | 選択保存     |   |
| 066 7相助地次データ                                                                                                    | 2015/03~2015/03       | 選択保存     | _ |
| <u>410 午本調達/ 7)</u><br> ※調査田形式でデータの保存を得                                                                                                    |                       | /基1/1本1于 |   |
|                                                                                                    | 20                    |          |   |
|                                                                                                    |                       |          |   |
| 選択テーブル数 4件                                                                                                    |                       |          |   |
| 保存対象数 1人                                                                                                    |                       |          |   |
|                                                                                                    |                       |          |   |
| 4 <u><u></u><u></u><u></u><u></u><u></u><u></u><u></u><u></u><u></u><u></u><u></u><u></u><u></u><u></u><u></u><u></u><u></u><u></u><u></u></u> |                       |          |   |
|                                                                                                    |                       |          |   |
|                                                                                                    |                       |          |   |
| <br>£                                                                                                    | 勤次郎 Web ページ ダイアログ     | ĵ        |   |
| 選択バターン: 00020 データ保存                                                                                                    |                       |          |   |
| 進捗テーブル数: 4件/4件 選択対象数:<br>経過時期: 00:17:37 4/1                                                                                                    | 1人                    |          |   |
| 推過時間,00.17.37.441                                                                                                    |                       |          |   |
|                                                                                                    |                       |          |   |
|                                                                                                    |                       |          |   |
|                                                                                                    |                       |          |   |
|                                                                                                    |                       |          |   |
|                                                                                                    |                       |          |   |
|                                                                                                    |                       |          |   |
|                                                                                                    |                       |          |   |
|                                                                                                    |                       |          |   |
|                                                                                                    |                       |          |   |
|                                                                                                    |                       |          |   |
|                                                                                                    |                       |          |   |
|                                                                                                    |                       | 5        |   |

《データ保存 step3[実行] 項目説明》

- (1)保存対象テーブル設定確認 step1[パターン]で設定した内容を表示します。
   ①選択パターン 選択したパターンのコードと名称を表示します。
   ②保存するテーブル 選択したパターンの保存するテーブルを表示します。
   ③保存期間 保存期間を指定できるテーブルのみ、設定した期間を表示します。
   ④保存方法
   保存方法を指定できるテーブルのみ、設定した保存方法を表示します。
- (2) 選択テーブル数 選択したパターンに設定されたテーブル数を表示します。
- (3) 保存対象数 step2[保存対象選択]で選択した件数を表示します。
- (4) 実行 データ保存を実行します。
- (5)保存ファイルにパスワードを設定する 保存ファイルにパスワードを設定するか選択します。
- (6) ダウンロード zip形式のファイルをダウンロードします。
- (7) 閉じる 画面を閉じます。

# POINT

ハードディスク障害などのトラブル復旧の為のバックアップはOS付属のツール、または他社メーカのバックアップツールをご利用ください。

#### POINT ダウンロード時のファイル名について ログアウト <u>⊽ニュアル</u> 53 前準備 個人設定 | スケジュール | 打刻| |締め| アラームリスト | 申請|| 予約|| 在席/伝言| 日通 太郎 データ保存 トップページへ ヘルプ ⇒ step 2 step 1 ⇒ step 3 [保存対象<u>選択] [実行]</u> 選択したパターンの名前がファイル <sup>ダウンロードの3</sup>名として表示されます。 バターン バターン名称を検索する 00020 データ保存 🔹 ダウンロードの表示と追跡 保存期間 年月日指定 ≤ 2015/03/01 9015 ₩B 指定可能 このファイルを開くか、または保存 しますか? ファイルを開く 77\_00001\_....zip 4.42 кв 年月指定 🛛 2015/03 ~ 2015 指定可能 保存 指定可能 年指定 🛛 < 2015 ~ 2015 指定可能 保存方法 復日時使用する基準日:2015/03/01 観沢テーブル数:4件 ○ 選択保存 ([保存対象選択]で指定されたき 前回保存日時 オプション(0) 一覧をクリア(L) 閉じる(C) 《パターン設定 画面イメージ》 ē 勤次郎 -- Web ページ ダイアログ <バターン設定> 新規 登録 削除 複写 閉じる バターン名称を検索する (必須) ⊐ – F (数字4桁) 名称(必須)「データ保存 コトド 名称 × (全角20文字) 00002 マスタ保存 00005 名称マスタ 00020 データ保存 00222 個人情報 05000 会社情報 マスタ 07878 全テーブル 09999 管理者用 個人情報725(履歴有り) 051 日次データ 066 補助週次データ 219 年末調整データ 002 003 004 005 006 007 008 009 010 011 012 014 015 016 017 018 019 020 選択→ ←戻し 全て→ ←全て ☑ 調査用形式でデータ保存を行う 4件 選択 「調査用形式でデータ保存を行う」の チェックを入れたパターンを使用した 場合、ファイル名のパターン名の後ろ に「(調査用)」が追加されます。

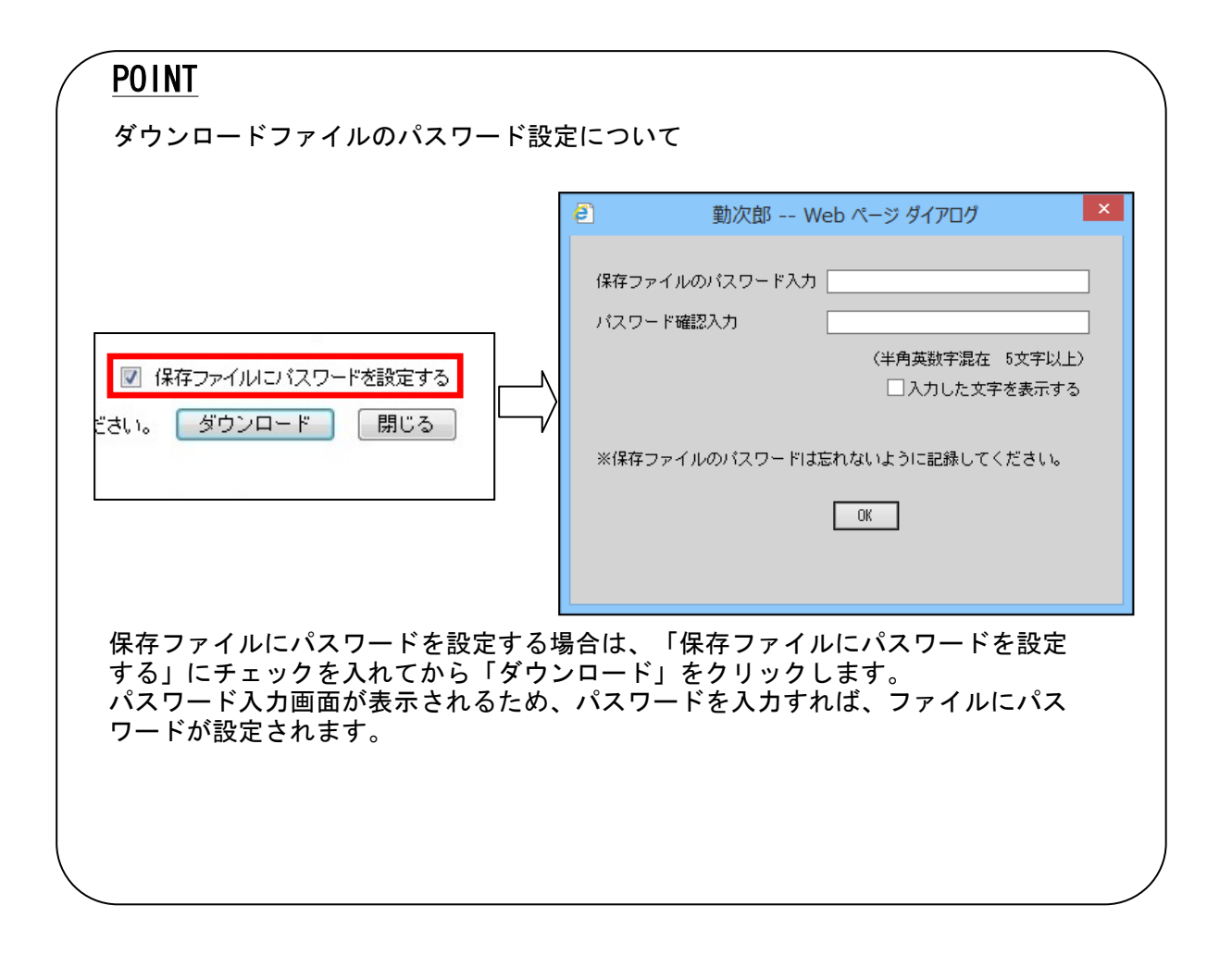